# Contents

| Introduction on boat bookings                 | 1 |
|-----------------------------------------------|---|
| Sooo, what's in it for me?                    | 1 |
| Rules of the Game                             | 2 |
| Repairs, or problems with your boat?          | 2 |
| How can I access to boat booking system?      | 2 |
| Access via smartphone, I-phone, tablet        | 3 |
| Where can I find the link?                    | 3 |
| Book your boat via your smartphone, or tablet | 3 |
| Access via Desktop                            | 5 |
| Book your boat via your desktop               | 5 |
| Frequently asked Questions                    | 7 |

# Introduction on boat bookings

Melbourne University Boat Club has decided that it wants all its members to book club boats before use. The club has decided to implement Sports Notice board, an online web application that allows bookings easily from your smartphone or your desktop.

You will receive an invitation in your email inbox, by December 18<sup>th</sup> from MUBC Sports Notice board. Per January 1<sup>st</sup>, 2018, it is mandatory to book every club boat.

### Sooo, what's in it for me?

To show which boats you can use (High Performance or ALL, plus weight category).

To know your boat is available for you when you want to use it.

To gain a better understanding of boat use, and how to accommodate demand.

To adequately maintain heavily booked boats.

#### Rules of the Game

- Boats marked HP can be booked by high performance athletes only.
- Books marked ALL can be booked by all MUBC club and masters rowers.
- You can book any club boat 7 days in advance
- You cannot book recurring unless you are HP (high performance).
- Please include your crew members in your booking (if you book a boat that is larger than a single) so we are covered for insurance.
- You snooze you lose; If you do not pick up the boat, you will lose your reservation 15 minutes after the start time.

### Repairs, or problems with your boat?

• If there are problems with your boat, please send an email via the quick links on 'MySNB', or your email, to 'repairs@mubc.asn.au'.

# How can I access to boat booking system?

You will receive an invitation to join Sports Notice board. The invitation in your email inbox will look like this;

|    | Melbourne University Boat Club<br>powered by sports noticeboard          |              |
|----|--------------------------------------------------------------------------|--------------|
| My | SNB > Melbourne University Boat Club >                                   |              |
|    | Dear Test,                                                               | Registration |
|    |                                                                          | 0            |
|    | This e-mail confirms your registration on the Sports Noticeboard system. |              |
|    | Click here to continue to                                                |              |
|    | view Melbourne University Boat Club sports noticeboard                   |              |
|    | kind regards,                                                            |              |
|    |                                                                          |              |
|    | Melooume University Boat Club                                            |              |

Once registered, there are2 ways to access;

- Via your desktop; store **www.sportsnoticeboard.com.au** in your bookmarks.
- Via your smartphone/i-phone/tablet; bookmark; www.mysnb.com.au

## Access via smartphone, I-phone, tablet

### Where can I find the link?

- 1. Go to your internet service provider and bookmark; www.mysnb.com.au
- 2. Go to the sports notice board homepage in your desktop and click on this reference;

| Sport<br>Notice          | s<br>eboard                                             |                                                                        |                |          |        | Sports summ | ary               |
|--------------------------|---------------------------------------------------------|------------------------------------------------------------------------|----------------|----------|--------|-------------|-------------------|
| My SN                    | IB Challenges                                           |                                                                        |                |          |        |             | help & support la |
| 🖸 Home                   |                                                         |                                                                        |                |          |        |             |                   |
| logged in as :<br>Test V | Test's Sports Noticel<br>Please In www.mysnb.com.au for | board<br>mobile team management of the sport                           | s noticeboard. |          |        |             |                   |
| 🔤 Emails                 | This is your sports noticeboard summ                    | nary of your sporting commitments.                                     |                |          |        |             |                   |
| My Activities            | Teams, crews and groups                                 |                                                                        |                |          |        |             | Manage my sports  |
| My Calendar              | You have no activities set up.                          |                                                                        |                |          |        |             |                   |
| My Details               |                                                         |                                                                        |                |          |        |             |                   |
| 😧 Help                   | Club, school and company                                | sports noticeboards                                                    |                |          |        |             |                   |
| logout                   | Melbourne University Boat Club (Tes                     | st)                                                                    |                |          |        |             |                   |
| iary                     | December                                                |                                                                        |                |          |        |             | 🗢 today 👄         |
| lext / events)           | Monday                                                  | Tuesday                                                                | Wednesday      | Thursday | Friday | Saturday    | Sunday            |
| iary                     | 4                                                       | 5                                                                      | 6              | 7        | 8      | Þ           | 10                |
| ast 7 events)            | 11                                                      | 12<br>T.C 5:00 AM : 7:00 AM<br>1x Epsilon (Wintech) 60 to 70 kg<br>ALL | 13             | 14       | 15     | 18          | 17                |
|                          | 18                                                      | 10                                                                     | 20             | 21       | 22     | 23          | 24                |

### Book your boat via your smartphone, or tablet

Log in to <u>www.mysnb.com.au</u> on your smartphone, via your internet service provider.

Select 'bookings', then choose a date.

| sp/welcom     | e.asp?sPlayerCode=     | =11no5p274yo1a8s            |                               |                         | Ŧ           | C Search    | 1 m                           |
|---------------|------------------------|-----------------------------|-------------------------------|-------------------------|-------------|-------------|-------------------------------|
| orts Notice   | board bookings         | Sports Noticeboard          | Sports Noticeboard            | Sports Noticeboard      | ×           | Service and | Real and in the second states |
| )<br>ign In 🛄 | TMCA-00901 EFVP        | (tmca0 5) TMCA-0001 PAR     | Project 🚺 EFVP Project - Home | S TSO - QADWAS to SAP M | Engine Room | Engine Roo  | 5 ISD Portfolio Mana          |
|               | Sports Noticel         | board                       |                               |                         |             |             |                               |
|               | Sports C               | <b>Calendar</b> - Next 30 d | ays of sessions and resourc   | e bookings              | $\sim$      |             |                               |
|               | Melbourne Un           | iversity Boat Club          |                               |                         |             |             |                               |
|               | Session<br>Tomas K     | lein                        |                               |                         |             |             |                               |
|               | Date & time<br>Monday, | 11th December               |                               |                         |             |             |                               |

Select a boat, day, and time. Include your crew members. Check and Book

# Melbourne University Boat Club - Sports Notice Board boat booking

| Sports Noticeboard                                                 |                                                                                   | Bookings Email Challenges | Setup Logout |
|--------------------------------------------------------------------|-----------------------------------------------------------------------------------|---------------------------|--------------|
|                                                                    |                                                                                   |                           |              |
| 300kings - @ Melb                                                  | ourne University Boat Club                                                        |                           |              |
|                                                                    |                                                                                   |                           |              |
| nome / Melbourne University E                                      | Soat Club / Bookings / New                                                        |                           |              |
| Step 1 : view curren                                               | t booking                                                                         |                           |              |
| his is a list of existing bookings for                             | or Tuesday 12th December to help you choose an alternate resource                 |                           |              |
| Date                                                               | Resource                                                                          | Activity / crew           | Notes        |
| 5:00 AM to 7:00 AM                                                 | 1x Epsilon (Wintech) 60 to 70 kg ALL                                              | test chickie              |              |
| 5:00 AM to 8:00 AM                                                 | 2 -/x Kim Brennan Rio Gold 60-74 kg HP                                            | Milla and Peta            |              |
| Step 2 : What wou<br>Please select a resource, time (<br>Resource: | Id you like to book?<br>entered as 5-7 / 5am to 9am / 1:30pm - 4pm) and the Teams |                           |              |
| tx Alpha 57 kg AL                                                  | 7                                                                                 |                           | ~            |
| Time:                                                              |                                                                                   |                           |              |
| from when to when?                                                 |                                                                                   |                           |              |
| Teams :                                                            |                                                                                   |                           |              |
| who is using the resource                                          |                                                                                   |                           |              |
| Notes:                                                             |                                                                                   |                           |              |
| note                                                               |                                                                                   |                           |              |
| Type:                                                              |                                                                                   |                           |              |

Done!

# Access via Desktop

Once you have clicked the link, in the email sent to you, you will be taken to the homepage of Sports notice board. Make sure to add a bookmark.

Click on "My SNB" and select your activity from the options provided.

| Configuration and                                                          | d Unit Testing S Sports summar                                                                                                    | y ×                                                                                                    | and a fear of a          | and the subscription in the | AaH .                       |                                |                                         | All and a       |
|----------------------------------------------------------------------------|----------------------------------------------------------------------------------------------------|----------------------------------------------------------------------------------------------------|--------------------------|-----------------------------|-----------------------------|--------------------------------|-----------------------------------------|-----------------|
| e Edit View I                                                              | Favorites Tools Help                                                                                                    |                                                                                                    |                          |                             |                             |                                |                                         |                 |
| G Google [                                                                 | 🛿 Trello 💿 Planview Sign In 🛄 T                                                                                                    | MCA-00901 EFVP (tmca0 5 TMCA-0                                                                                       | 001 PAR Project 🚺 EFVP P | roject - Home 🚺 TSO – QADW  | AS to SAP M 🚺 Engine Room E | ingine Roo 🚺 ISD Portfolio Mar | nagemen 🔿 Prosci Portal - Cus           | tomers          |
| Spc<br>Not                                                                 | orts<br>ticeboard                                                                                                    |                                                                                                    |                          |                             |                             | Sports sum                     | nmary                                   |                 |
| M                                                                          | ly SNB Challenges                                                                                                    |                                                                                                    |                          |                             |                             |                                | help & suppor                           | t logoi         |
| å Home<br>legged in as<br>Test ❤                                           | My Sports Noticeboard quick<br>update my availabilities<br>book a resource at Melbourne<br>send an email<br>juniter                        | k links<br>e University Boat Club                                                                                    |                          |                             |                             |                                |                                         |                 |
| Emails                                                                     | invices                                                                                                    |                                                                                                    | s noticeboard.           |                             |                             |                                |                                         |                 |
|                                                                            |                                                                                                    |                                                                                                    |                          |                             |                             |                                |                                         |                 |
| My Activities                                                              | Manage my Sports Noticebo                                                                                                    | bard                                                                                                    |                          |                             |                             |                                |                                         |                 |
| My Activities<br>My Calendar                                               | Manage my Sports Noticebo<br>my activities<br>family setun                                                                                 | ard                                                                                                    |                          |                             |                             |                                | Manage my sp                            | ports           |
| My Activities<br>My Calendar<br>My Details                                 | Manage my Sports Noticebo<br>my activities<br>family setup                                                                                 | ard                                                                                                    |                          |                             |                             |                                | Manage my sp                            | ports           |
| My Activities<br>My Calendar<br>My Details<br>Help                         | Manage my Sports Noticebo<br>my activities<br>family setup<br>Club, school and comp                                                        | any sports noticeboards                                                                                              |                          |                             |                             |                                | Manage my sp                            | oorts           |
| My Activities<br>My Calendar<br>My Details<br>Help<br>ogout                | Manage my Sports Noticebo<br>my activities<br>family setup<br>Club, school and comp.<br>Melbourne University Boat Clu                      | any sports noticeboards                                                                                              |                          |                             |                             |                                | Manage my sp                            | ports           |
| My Activities<br>My Calendar<br>My Details<br>Help<br>oggout               | Manage my Sports Noticebo<br>my activities<br>family setup<br>Club, school and comp.<br>Melbourne University Boat Clu<br>December          | and<br>any sports noticeboards<br>ιφ (Teig                                                                           |                          |                             |                             |                                | Manage my sy<br>te                      | oday 📫          |
| My Activities<br>My Calendar<br>My Details<br>Help<br>gout<br>7 events)    | Manage my Sports Noticebo<br>my activities<br>family setup<br>Club, school and comp<br>Meliourne University Boat Clu<br>December<br>Mondey | and<br>any sports noticeboards<br>ib (Test)<br>Taesday                                                               | Wednesday                | Thursday                    | Friday                      | Saturday                       | Managa my sj<br>e to<br>Sunday          | oday 🖙          |
| My Activities<br>My Calendar<br>My Datais<br>Help<br>egout<br>7 events)    | Manage my Sports Noticebo<br>my activities<br>family setup<br>Club, school and comp<br>Melbourne University Boat Clu<br>December<br>4      | and any sports noticeboards be (Test)                                                                                | Windnesday               | Thursday<br>7               | Friday                      | Saturday<br>e                  | Manage my s<br>sunday<br>to             | oday 📫          |
| My Activities<br>My Calendar<br>I My Details<br>Help<br>Sgout<br>7 events) | Manage my Sports Noticebo<br>my activities<br>family setup<br>Club, school and comp<br>Melbourne University Boat Clu<br>December<br>4      | aard aany sports noticeboards ab (Test) Toesday s                                                                    | Wednesday<br>6           | Thursday 7                  | Friday                      | Saturday<br>9                  | Manage my sj<br>su to<br>Sundey         | oorts<br>oday 👳 |
| My Activities<br>My Calendar<br>My Details<br>Help<br>gout<br>7 events)    | Manage my Sports Noticebo<br>my activities<br>family setup<br>Club, school and comp<br>Melbourne University Boat Ch<br>December<br>4<br>11 | any sports noticeboards<br>ab (tes)<br>Teesday<br>5<br>1<br>1<br>1<br>1<br>1<br>1<br>1<br>1<br>1<br>1<br>1<br>1<br>1 | Wednesday<br>6           | Thursday<br>7.              | Foday<br>E<br>19            | Saturday<br>e                  | Manage my s<br>to<br>Sunday<br>10<br>17 | oorts           |

### Book your boat via your desktop

- Scroll down the list until you find your preferred boat.

| /lembers      | Your book       | ings for Melb  | ourne Un     | iversity E | Boat Club |        |         |      |             |         |       |       |        |      |      |      | us   | e www. | mysnb. | com.au    | i to boo | k on you |
|---------------|-----------------|----------------|--------------|------------|-----------|--------|---------|------|-------------|---------|-------|-------|--------|------|------|------|------|--------|--------|-----------|----------|----------|
| lub resources | Resource        | Session        | Date         | Note       | Booked On |        | Options |      |             |         |       |       |        |      |      |      |      |        |        |           |          |          |
| cuments       |                 | - )            | ou currently | have no bo | okings -  |        |         |      |             |         |       |       |        |      |      |      |      |        |        |           |          |          |
| ntacts        |                 |                |              |            |           |        |         |      |             |         |       |       |        |      |      |      |      |        |        |           |          |          |
| elp           |                 |                |              |            |           |        |         |      |             |         |       |       |        |      |      |      |      |        |        |           |          |          |
|               | All booking     | s for : Tuesda | y 5/12/20    | 017        |           |        |         | view | nonth of be | ookings |       |       | 🔶 toda | ay 📫 |      |      |      |        | Date : | 5/12/2017 |          | go       |
|               | Resource / time |                |              |            |           | 5 am   | 6 am    | 7 am | 8 am        | 9 am    | 10 am | 11 am | 12 pm  | 1 pm | 2 pm | 3 pm | 4 pm | 5 pm   | 6 pm   | 7 pm      | 8 pm     | 9 pm     |
| vents)        | 1 - Singles     |                |              |            |           |        |         |      |             |         |       |       |        |      |      |      |      |        |        |           |          |          |
|               | 1x Alpha (Wint  | ech) 57 kg ALL |              |            | воок      |        |         |      |             |         |       |       |        |      |      |      |      |        |        |           |          |          |
|               | 1x Anthonie - 8 | 5k HP          |              |            |           |        |         |      |             |         |       |       |        |      |      |      |      |        |        |           |          |          |
| ents)         | 1x Beta (Tub) A | ALL            |              |            | BOOK      |        |         |      |             |         |       |       |        |      |      |      |      |        |        |           |          |          |
|               | 1x Chi (Tub) Al | L              |              |            | воок      |        |         |      |             |         |       |       |        |      |      |      |      |        |        |           |          |          |
|               | 1x Delta (Winte | ch) 70 kg ALL  |              |            | воок      |        |         |      |             |         |       |       |        |      |      |      |      |        |        |           |          |          |
|               | 1x England - 70 | ) kg HP        |              | (          |           | $\sim$ |         |      |             |         |       |       |        |      |      |      |      |        |        |           |          |          |
|               | 4               |                |              |            | BOOK      |        |         |      |             |         |       |       |        |      |      |      |      |        |        |           |          |          |

- As a club member (basically everybody except high performance rowers), all boats available for booking are visible and available for selection.
- Weight of the boat is also listed so you can select your best fit.
- Select your boat
- Define day and time
- Add your crew members if applicable

• Click 'continue' to check, then 'Done'.

| ሰ Home > Melbo           | nume University Boat Club                                |
|--------------------------|----------------------------------------------------------|
| logged in as :<br>Test ❤ | Resources management of : Melbourne University Boat Club |
| Club Noticeboard         |                                                          |
| 🖃 Email                  | Bookings Character Standard                              |
| E Club Divisions         |                                                          |
| Club Calendar            | Book a resource                                          |
| A Members                |                                                          |
| Club resources           | Enter the booking details Level : member1                |
| Documents                | Recurring booking are not available for this resource    |
| de Contacts              | Resource : 1x Epsilon (Wintech) 60 to 70 kg ALL 0        |
| 😧 Help                   | Date : 12/12/2017 🔤 🕦                                    |
|                          | Time : enter time like 5am to 7am 👔                      |
| Diary                    | Team / crew / title :                                    |
| (next 7 events)          | Note :                                                   |
|                          | Type: Training V                                         |
|                          |                                                          |
| Diary<br>(last 7 events) | cancel                                                   |
|                          | Current bookings                                         |

### Your booking is now visible on the home page.

| Melbourne L<br>Sports Notice | Iniversity Boat Club                                               |              |           |           |            |         |            |       |        | /<br>80 | NEW CAT YES | WAY TO | )<br>AY | Ø      |        |          | VÎVDAC   | CTIVE* 3   | GA            |
|------------------------------|--------------------------------------------------------------------|--------------|-----------|-----------|------------|---------|------------|-------|--------|---------|-------------|--------|---------|--------|--------|----------|----------|------------|---------------|
| My                           | SNB Challenges                                                     |              |           |           |            |         |            |       |        |         |             |        |         |        |        |          |          | help & s   | support       |
| 🕼 Home 🔹 Melb                | ourne University Boat Club                                         |              |           |           |            |         |            |       |        |         |             |        |         |        |        |          |          |            |               |
| Test V                       | Resources management of : Melbourne L                              | Iniver       | sity Bo   | oat Clu   | ıb         |         |            |       |        |         |             |        |         |        |        |          |          | L          | evel : member |
| Club Noticeboard             |                                                                    |              |           |           |            |         |            |       |        |         |             |        |         |        |        |          |          |            |               |
| Email                        | Rookings D Resources                                               |              |           |           |            |         |            |       |        |         |             |        |         |        |        |          |          |            |               |
| Club Divisions               |                                                                    |              |           |           |            |         |            |       |        |         |             |        |         |        |        |          |          |            |               |
| Club Calendar                |                                                                    |              |           |           |            |         |            |       |        |         |             |        |         |        |        |          |          |            |               |
| Members                      | Your bookings for Melbourne University Boat Out                    |              |           |           |            |         |            |       |        |         |             |        | use     | e www. | mysnd. | com.a    | 1 to bod | ok on your | mobile        |
| Club resources               | Resource Session Date                                              |              |           | Note Bool | ked On     | C       | ptions     |       |        |         |             |        |         |        |        |          |          |            |               |
| Documents                    | 1x typsilon (Wintech) 60 to 70 kg ALL test chickle Tuesday 12th De | cember - 5:0 | 0 to 7:00 | 5/12      | 2017 4:25  | 50 PM   | <b>2</b> î |       |        |         |             |        |         |        |        |          |          |            |               |
| Contacts                     |                                                                    |              |           |           |            |         |            |       |        |         |             |        |         |        |        |          |          |            |               |
| 😯 Help                       |                                                                    |              |           |           |            |         |            |       |        |         |             |        |         |        |        |          |          |            |               |
|                              | All bookings for : Tuesday 12/12/2017                              |              |           | view m    | onth of bo | ookings |            |       | 🗢 toda | av 🌩    |             |        |         |        | Date : | 12/12/20 | 17 📑     | go         |               |
| NV.                          | Resource / time                                                    | 5 am         | 6 am      | 7 am      | 8 am       | 9 am    | 10 am      | 11 am | 12 pm  | 1 pm    | 2 pm        | 3 pm   | 4 pm    | 5 pm   | 6 pm   | 7 pm     | 8 pm     | 9 pm       |               |
| ext 7 events)                | 1 - Sinnles                                                        |              |           |           |            |         |            |       |        |         |             |        |         |        |        |          |          |            |               |
|                              | 1x Alpha (Wintech) 57 kg Al I                                      |              |           |           |            |         |            |       |        |         |             |        |         |        |        |          |          |            |               |
|                              | To Angle (Three of a Style C                                       |              |           |           |            |         |            |       |        |         |             |        |         |        |        |          |          |            |               |
| IV                           | 1x Anthonie - 85k HP                                               |              |           |           |            |         |            |       |        |         |             |        |         |        |        |          |          |            |               |
| st 7 events)                 | 1x Beta (Tub) ALL                                                  |              |           |           |            |         |            |       |        |         |             |        |         |        |        |          |          |            |               |
|                              | 1x Chi (Tub) ALL                                                   |              |           |           |            |         |            |       |        |         |             |        |         |        |        |          |          |            |               |
|                              | 1x Delta (Wintech) 70 kg ALL                                       |              |           |           |            |         |            |       |        |         |             |        |         |        |        |          |          |            |               |

# Frequently asked Questions

#### What to do if I forget my password?

There is an online password reset option available on the homepage;

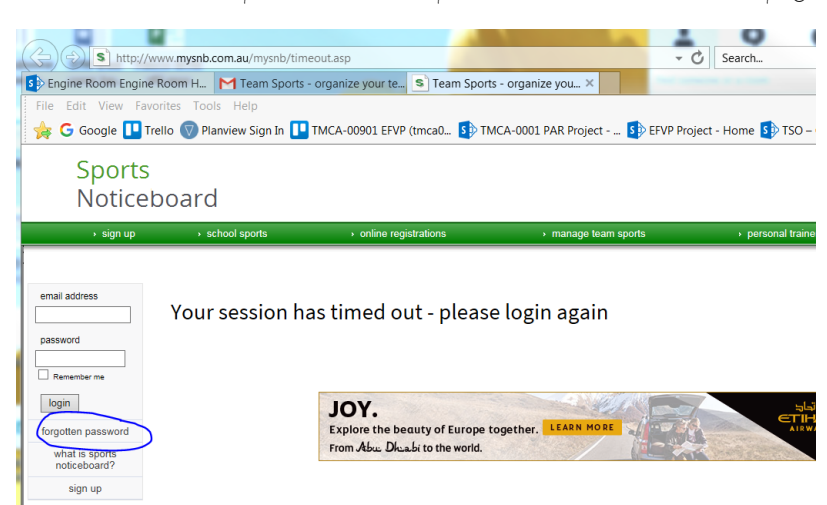

#### Do I have to book all boats all year round?

Yes you do. Although the winter season is a low-usage season without regattas, the club still likes to understand which boats are being used so that they can be maintained.

#### How can I see which boats are available for me to use?

All boats have a naming convention, indicating the size, sweep and/or scull, a weight category and a classification 'HP' or 'ALL'. HP is for high performance rowers. ALL is for masters and club rowers.

#### Who books the boat?

Everybody can book their own boats within the limits of category and availability. Rowers are expected to coordinate amongst themselves, who books the eights or fours, and add names of crew. Coaches and coordinators have ability to override any booking.

#### It does not work - who can I contact?

- 1. Jenmatthies@mubc.asn.au
- 2. <u>Bea.van.mullekom@gmail.com</u>
- 3. <u>Garybutchero@gmail.com</u>
- 4. <u>Petalouíse14@hotmaíl.com</u>